## How To Link Broker Account to Cash Account

## NOTE:

AX 10

If you do not have an existing/available GL Cash Account, please create one by following this steps: How To Build Accounts If you do not have an existing Bank, please create one by following this steps: How to Add new Bank record If you do not have an existing Broker Account, please create one by following this steps: How to Create Brokerage Account

## Please Follow below steps to link Broker Account to Cash Account:

1. Go to Cash Management > Maintenance Section > Bank Accounts 

| Dasiboard                                                                                                    |                                                                                                    |                                                      |                            |
|----------------------------------------------------------------------------------------------------|----------------------------------------------------------------------------------------------------|------------------------------------------------------|----------------------------|
| System Manager                                                                                                    | Cash Management                                                                                              |                                                      |                            |
| 💠 Common Info                                                                                                    | Activities                                                                                                   | Bank Tasks                                           | Maintenance                |
| 🗹 Scheduling                                                                                                    | Bank Deposits                                                                                                | Bank Tasks                                           | Bank Accounts              |
| General Ledger                                                                                                    | Bank Deposit Batch Entry<br>Bank Transactions                                                                | Import Bank Transactions<br>Responsible Party Config | Bank File Formats<br>Banks |
| Financial Reports                                                                                                    | Bank Transfers                                                                                               | https://bible.ruty.com/g                             | band                       |
| 💴 Cash Management                                                                                                    | Cash Swap<br>Batch Posting                                                                                   |                                                      |                            |
| 📰 Dealer Credit Cards                                                                                                    | Bank Account Register                                                                                        |                                                      |                            |
| 💼 Inventory                                                                                                    | Bank Reconciliation<br>Bank Loan                                                                             |                                                      |                            |
| T Purchasing (A/P)                                                                                                    | Process Payments                                                                                             |                                                      |                            |
| 🖺 Sales (A/R)                                                                                                    | Borrowing Facility                                                                                           |                                                      |                            |
| 찶 Payroll                                                                                                    | Reports                                                                                                    |                                                      |                            |
| 🖹 Contract Management                                                                                                    | Cash Flow Report                                                                                             |                                                      |                            |
| 📋 Risk Management                                                                                                    | Undeposited Fund<br>Undeposited Fund - Unmatched Report                                                      |                                                      |                            |
| Ticket Management                                                                                                    |                                                                                                    |                                                      |                            |
| Logistics                                                                                                    |                                                                                                    |                                                      |                            |
| Manufacturing                                                                                                    |                                                                                                    |                                                      |                            |
| <ul> <li>Sales (A/R)</li> <li>Payroll</li> <li>Contract Management</li> <li>Risk Management</li> <li>Ticket Management</li> <li>Logistics</li> <li>Manufacturing</li> </ul> | Borrowing Facility<br>Reports<br>Cash Flow Report<br>Undeposited Fund<br>Undeposited Fund - Unmatched Report |                                                      |                            |

## 2. In Search Bank Accounts Screen, click New Button.

| Sea | rch Bank Acco | ounts                |             |                                       |                     |      |       |               | – □ ×                 |
|-----|---------------|----------------------|-------------|---------------------------------------|---------------------|------|-------|---------------|-----------------------|
| Clo | se            |                      |             |                                       |                     |      |       |               |                       |
| Ba  | nk Accounts   |                      |             |                                       |                     |      |       |               |                       |
| D   | Open Selected | 🔁 New 🕞 Export 🔹 🥅 🕻 | Columns 🕶 🔡 | View •                                |                     |      |       |               | 8 records             |
| ^   | Bank Name     | ✓ Contains ✓         |             | + Add F                               | lter 📃 — Clear Filt | ters |       |               |                       |
|     | Bank Name     | Bank Account Type    | Active      | Bank Account Holder Brokerage Account | Currency            | IBAN | SWIFT | GL Account Id | GL Account Descriptio |
|     |               |                      |             |                                       |                     |      |       |               |                       |
|     |               |                      |             |                                       |                     |      |       |               |                       |
|     | -             |                      |             |                                       |                     |      |       |               |                       |
|     |               |                      |             |                                       |                     |      |       |               |                       |
|     |               |                      |             |                                       |                     |      |       |               |                       |
|     |               |                      |             |                                       |                     |      |       |               |                       |
|     | -             |                      |             |                                       |                     |      |       |               |                       |
|     |               |                      |             |                                       |                     |      |       |               |                       |
|     |               |                      |             |                                       |                     |      |       |               |                       |
|     |               |                      |             |                                       |                     |      |       |               |                       |
|     |               |                      |             |                                       |                     |      |       |               |                       |
|     |               |                      |             |                                       |                     |      |       |               |                       |
|     |               |                      |             |                                       |                     |      |       |               |                       |
| ?   | 0 0 2.09      | 95 Ready             |             |                                       |                     |      |       |               | C Refresh             |

3. Populate the following fields:

- Bank Name = Select Existing Bank
   Bank Account Type = Brokerage
- Brokerage Account = Select Existing Broker Account
  \*\*Please take note that if the broker account is already linked to a cash account, it cannot be linked to another cash account ( one to one rule )
   Bank Account Number = Set Account Number
- \*\*Please take note that if the Bank Account Number is already linked to a Broker Account, it cannot be linked to Broker Account ( one to one rule ) - Currency = Select Appropriate Currency for your Bank Account

| Bank Account - UBS | ,                       | J ,, -    |                    |             |                                  |               |                           |                      | _        |             |  |  |
|--------------------|-------------------------|-----------|--------------------|-------------|----------------------------------|---------------|---------------------------|----------------------|----------|-------------|--|--|
| New Save Search    | Delete Undo Bank        | Check Au  | udit Reconciliatio | n R         | egister Close                    |               |                           |                      |          |             |  |  |
| Details Audit Log  | Attachments Instru      | ctions    |                    |             |                                  |               |                           |                      |          |             |  |  |
| Bank Name 🔹        | Bank Name * UBS 🗸       |           |                    |             | Electronic Bank File Information |               |                           | Check Number Range   |          |             |  |  |
| Bank Account Type¥ | Brokerage               |           |                    | $\sim$      | Company ID                       |               |                           | Starting Check No    |          | 1           |  |  |
| Brokerage Account  | 07182018 🗸              |           |                    |             | Bank Name                        |               |                           | Ending Check No      |          |             |  |  |
| Account Holder     |                         |           |                    |             | Transit No                       | 123123123     |                           | Next Check No        | neck No  |             |  |  |
| Bank Account 🔹     | BANK071818              | C         | Currency* CHF      | $\sim$      | Next EFT/ACH No                  |               | 0                         | Check No. Length     |          | 8           |  |  |
| IBAN               |                         |           |                    |             | Bank File Formats                |               |                           | Number of Checks     |          | Create      |  |  |
| SWIFT              |                         |           |                    |             | Bank Statement                   |               | ~                         | Enable MICR Printing | 3        |             |  |  |
| BIC Code           |                         |           |                    |             | ACH/NACHA Pavroll                |               | Backup Check Number Range |                      |          |             |  |  |
| Branch Code        |                         |           |                    |             |                                  |               | ~                         | Starting Check No    |          | 0           |  |  |
| Balance            | 0.00 Active 🗸           |           |                    |             | ACH/NACHA AR                     |               |                           | Ending Check No      |          | 0           |  |  |
| Contact            |                         |           |                    |             |                                  |               |                           | Number of Checks     |          | 1 Apply     |  |  |
| Search Address     | Enter address to search |           |                    |             | Cleared Credit Card              |               | ~                         | Comments             |          |             |  |  |
| Address            | Address                 |           |                    | 0           | Positive Pav                     |               | ~                         |                      |          |             |  |  |
|                    |                         |           |                    |             |                                  |               |                           |                      |          |             |  |  |
|                    |                         |           |                    | GL Accounts |                                  |               |                           |                      |          |             |  |  |
| City               | Stat                    | e         |                    |             | GL Account                       | * 171818-1-00 | q                         |                      |          |             |  |  |
| Zip/Postal         | Cou                     | ntry Swit | tzerland           | ~           | Advance Bank Recor               | nciliation    |                           |                      |          |             |  |  |
| Phone              | Fax                     |           |                    |             | Enable Bank Activity             | Matching      |                           |                      |          |             |  |  |
| Website            | B                       |           |                    |             | No. of Days with no reference    |               |                           |                      |          |             |  |  |
| Email              |                         |           |                    |             |                                  |               |                           |                      |          |             |  |  |
| ? 🔘 🖓 1.39s        | Edited                  |           |                    |             |                                  |               |                           | 🛛 🖣 Page             | 1 of 1 🕨 | 🕅 📿 Refresh |  |  |

4. You may populate fields that are not mentioned from previous step as needed.

5. Click Save Button.